# Create a Job Board in WordPress

Job boards allow people to find jobs and companies to post their own job listings.

# Setting up a Job Board in WordPress

The first thing you need to do is install and activate the WP Job Manager plugin.

Upon activation, you will need to create a few pages that the plugin will use to display different sections of your job board.

On each page, you just need to enter a title and then add a short code.

Let's get started. The first page we're going to create will be for jobs. Simply create a new page and enter Jobs in the title field. In the content area, you need to add a short code block and paste the following short code inside it:

| 📕 Pages 🔸                                                                           |                      |           |
|-------------------------------------------------------------------------------------|----------------------|-----------|
| All Pages<br>Add New<br>Comments                                                    | Jobs                 |           |
| <ul><li>Job Listings</li><li>Appearance</li></ul>                                   | [/] Shortcode [jobs] | Shortcode |
| <ul> <li>✓ Plugins</li> <li>▲ Users</li> <li>✓ Tools</li> <li>✓ Settings</li> </ul> |                      |           |

[jobs]

After adding the short code, click on the publish button to save your changes.

Next, you will need to repeat the process to create a 'Submit Job Listing' page and add the following short code:

#### [submit\_job\_form]

Lastly, you need to create a 'Jobs Dashboard' page and enter the following short code in the content area:

#### [job\_dashboard]

Now that you have created all the required pages, let's move on to plugin's settings.

| General      | Job Listings | Job Submission            | reCAPTCHA                  | Pages       | Email Notifications              |
|--------------|--------------|---------------------------|----------------------------|-------------|----------------------------------|
| Submit Job F | Form Page    | Jobs<br>Select the page v | ¢<br>where you've use      | d the [subm | it_job_form] shortcode.          |
| Job Dashboa  | ard Page     | Jobs Dashboard            | i ¢<br>where you've use    | d the [job_ | 🗕 Job Listings                   |
| Job Listings | Page         | Submit Job List           | ing \$<br>where you've use | d the [jobs | All Jobs<br>Add New              |
| Save Chang   | es           |                           |                            |             | Job Types<br>Settings<br>Add-ons |

Head over to Job Listings » Settings page and click on the 'Pages' tab.

From here, you need to select the pages you have created earlier and then click on the save changes button to store your settings.

After that, you need to review other settings on the page. Let's start with the 'General'

tab first. 2 Dashboard Job Listings reCAPTCHA General Job Submission Pages Email Notific 🖈 Posts **Date Format** Choose how you want the published date for jobs to be disp. 9] Media Relative to the current date (e.g., 1 day, 1 week, 1 month -Pages Default date format as defined in Settings Comments Google Maps API Key 🚽 Job Listings Google requires an API key to retrieve location information f All Jobs Add New Delete Data On Uninstall Delete WP Job Manager data when the plugin is deleted Job Types Settings Enable Usage Tracking Help us make WP Job Manager better by allowing us to Add-ons

On the general page, you can select the date format, add Google Maps API key, or delete data when you uninstall the plugin.

**Note:** Google Maps API key requires you to provide billing information, and you will be charged based on your usage. If you don't want to use Google Maps API, then you can leave this option unchecked.

After that, you can switch to the 'Job Listings' tab. There are a number of options on this page to control the display and features available for job listings. You need to review and adjust them to your own requirements.

| General        | Job Listings      | Job Submission                                                                                                    | reCAPTCHA                                   | Pages         | Email Notifications       | Paid Listings       |              |  |  |  |
|----------------|-------------------|----------------------------------------------------------------------------------------------------|---------------------------------------------|---------------|---------------------------|---------------------|--------------|--|--|--|
| Listings Per   | Page              | 10                                                                                                    | 10                                          |               |                           |                     |              |  |  |  |
|                |                   | Number of job lis                                                                                                    | Number of job listings to display per page. |               |                           |                     |              |  |  |  |
| Filled Positio | ons               | Hide filled po                                                                                                    | sitions                                     |               |                           |                     |              |  |  |  |
|                |                   | Filled positions will not display in your archives.                                                                                    |                                             |               |                           |                     |              |  |  |  |
| Hide Expired   | Listings          | Hide expired                                                                                                    | listings in job arc                         | hives/searc   | h                         |                     |              |  |  |  |
|                |                   | Expired job listings will not be searchable.                                                                                           |                                             |               |                           |                     |              |  |  |  |
| Hide Expired   | d Listings Conten | t 🗹 Hide content                                                                                                    | in expired single                           | job listings  |                           |                     |              |  |  |  |
|                |                   | Your site will disp<br>application area.                                                                                               | lay the titles of e                         | xpired listir | gs, but not the content   | of the listings. Ot | herwise, exp |  |  |  |
| Categories     |                   | Enable listing                                                                                                    | categories                                  |               |                           |                     |              |  |  |  |
|                |                   | This lets users se                                                                                                    | lect from a list of                         | categories    | when submitting a job.    | Note: an admin h    | as to create |  |  |  |
| Multi-select   | Categories        | Default to cat                                                                                                    | egory multiselec                            | t             |                           |                     |              |  |  |  |
|                | Categories        | The category selection box will default to allowing multiple selections on the [jobs] shortcode. Wit<br>category when submitting jobs. |                                             |               |                           |                     |              |  |  |  |
| Category Fil   | ter Type          | Determines the k                                                                                                    | ogic used to disp                           | lay jobs wh   | en selecting multiple cat | egories.            |              |  |  |  |
|                |                   | <ul> <li>Jobs will be shown if within ANY selected category</li> </ul>                                                                 |                                             |               |                           |                     |              |  |  |  |

Similarly, you can control the job listings submissions by switching to the 'Job Submission' tab. From here, you can control new account settings, submission moderation, edit controls, and more.

| General      | Job Listings | Job Submission                                                                                                    | reCAPTCHA | Pages | Email Notifications |  |  |  |
|--------------|--------------|----------------------------------------------------------------------------------------------------|-----------|-------|---------------------|--|--|--|
| Account Rec  | quired       | Require an account to submit listings<br>Limits job listing submissions to registered, logged-in users.                                   |           |       |                     |  |  |  |
| Account Cre  | ation        | Enable account creation during submission<br>Includes account creation on the listing submission form, to allow n                         |           |       |                     |  |  |  |
| Account Use  | ername       | <ul> <li>Generate usernames from email addresses</li> <li>Automatically generates usernames for new accounts from the register</li> </ul> |           |       |                     |  |  |  |
| Account Pas  | sword        | Email new users a link to set a password<br>Sends an email to the user with their username and a link to s<br>address won't be verified.  |           |       |                     |  |  |  |
| Account Role |              | Employer                                                                                                    |           |       | ¢                   |  |  |  |
|              |              | Any new accounts created during submission will have this role. If you method of assigning roles will apply.                              |           |       |                     |  |  |  |

To protect your website against automated spam, you need to switch to the reCaptcha tab and enable it by adding the API keys. You will find a link to generate the required API keys next to each option.

| General     | Job Listings | Job Submission     | reCAPTCHA          | Pages               | Email Notificatio   |
|-------------|--------------|--------------------|--------------------|---------------------|---------------------|
|             |              |                    |                    |                     |                     |
| Field Label |              | Are you human?     | ·                  |                     |                     |
|             |              | The label used fo  | or the reCAPTCHA   | A field on fo       | orms.               |
| Site Key    |              | You can retrieve   | your site key fron | n <u>Google's i</u> | reCAPTCHA admin     |
| Secret Key  |              |                    |                    |                     |                     |
|             |              | You can retrieve   | your secret key fr | rom <u>Google</u>   | 's reCAPTCHA adm    |
| Job Submiss | ion Form     | Display a reC      | APTCHA field on    | job submis          | sion form.          |
|             |              | This will help pre | vent bots from su  | ıbmitting jo        | b listings. You mus |

WP Job Manager also sends notifications to site administrators and users. You can control them under the 'Email Notifications' tab.

| General                     | Job Listings        | Job Submission               | reCAPTCHA          | Pages        | Email Notifications |  |  |
|-----------------------------|---------------------|------------------------------|--------------------|--------------|---------------------|--|--|
| ect the ema                 | il notifications to | enable.                      |                    |              |                     |  |  |
| <ul> <li>Admin N</li> </ul> | Notice of New Lis   | sting                        |                    |              |                     |  |  |
| Send a noti                 | ce to the site ad   | ministrator when a ne        | w job is submitte  | d on the fro | ontend.             |  |  |
| Send plain text email       |                     |                              |                    |              |                     |  |  |
| Format                      |                     | <ul> <li>Send ric</li> </ul> | h text email       |              |                     |  |  |
|                             |                     |                              |                    |              |                     |  |  |
| 🗸 Admin N                   | Notice of Update    | d Listing                    |                    |              |                     |  |  |
| Send a noti                 | ce to the site ad   | ministrator when a jol       | b is updated on th | ne frontend  |                     |  |  |
| Former                      |                     | Send pla                     | in text email      |              |                     |  |  |
|                             |                     |                              |                    |              |                     |  |  |

Bonus tip: we recommend using the WP Mail SMTP plugin to fix the common WordPress not sending email issue.

Once you are done, don't forget to click on the save changes button to store your settings.

## **Adding New Job Listings**

Depending on your settings, logged-in users can submit jobs directly from Submit Jobs page you created earlier.

| Submit Job Li       | sting                                             |    |
|---------------------|---------------------------------------------------|----|
| Your account        | You are currently signed in as peter.             |    |
| Job Title           |                                                   |    |
| Location (optional) | e.g. "London"                                     |    |
|                     | Leave this blank if the location is not important |    |
| Job type            | Full Time                                         | \$ |
| Description         | P 7 = = 0 12 5 A                                  |    |

As an administrator, you can directly add jobs from the WordPress admin area.

Simply go to the **Job Listings** » **Add New** page and provide a title, description, and the job type for the job listing you are adding.

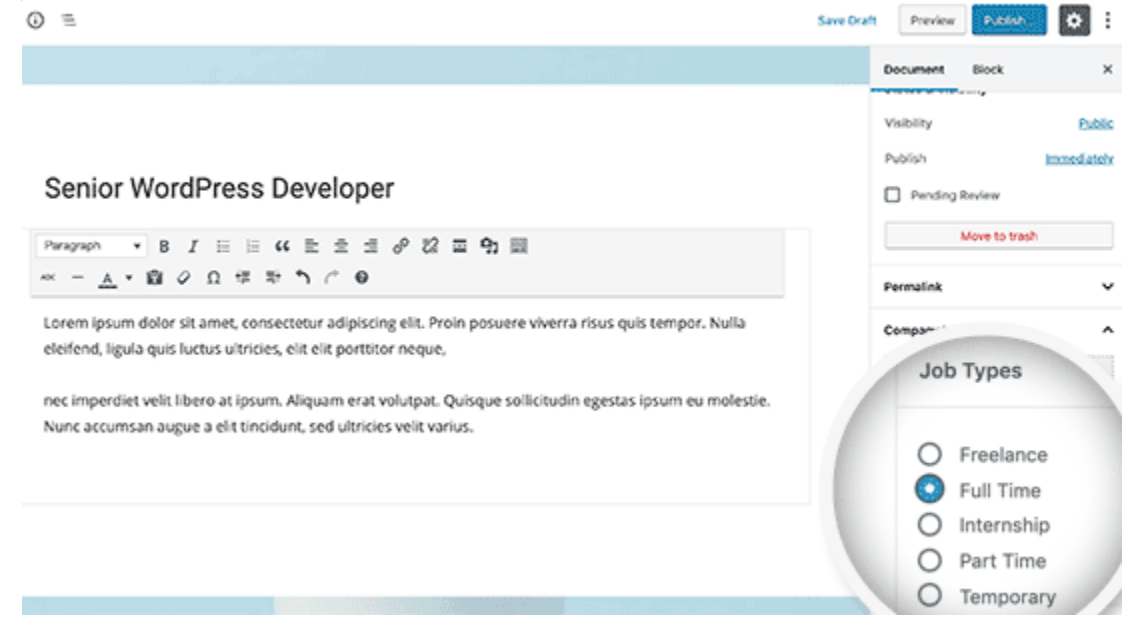

After entering the title, description and choosing a job type, you need to scroll down to Job Listing Data section. There you can provide more information about the job such as location, application email or URL, company information, company logo, job listing expiration date, etc.

| Job Data                                            | *                                                                   |
|-----------------------------------------------------|---------------------------------------------------------------------|
| Posted by:                                          | Location: [?]                                                       |
| #1-Deter Change                                     | e.g. "London"                                                       |
| Application Email or URL: [?]                       | Company Name:                                                       |
| adasds@gmail.com                                    |                                                                     |
| Company Website:                                    | Company Tagline:                                                    |
|                                                     | Brief description about the company                                 |
| Company Twitter:                                    | Company Video:                                                      |
| ©yourcompany                                        | URL to the company video Upload View                                |
| Position Filled                                     | Featured Listing                                                    |
| Filled listings will no longer accept applications. | Featured listings will be sticky during searches, and can be styled |
|                                                     | differently.                                                        |
| Listing Expiry Date:                                |                                                                     |
| May 16, 2019                                        |                                                                     |

After filling the job listing data, you can preview the job by clicking on the preview button.

After that you either add more details if you need to or simply click on Publish button to post the listing.

To manage existing job listings, you need to go to **Job Listings** » **All Job Listings** page in the WordPress admin area.

There you will be able to see all the job listing posted on your job board. You can click on the pencil icon to edit a job listing, see the filled jobs, and delete existing job listings.

| Dashboard          | Jobs Add New              |                   |                    |                                                      |
|--------------------|---------------------------|-------------------|--------------------|------------------------------------------------------|
| 🖈 Posts            | All (4)   Published (4)   |                   |                    |                                                      |
| 91 Media           | Bulk Actions       Apply  | All dates 💠 Selec | t Filled \$ Select | Featured \$ Filter                                   |
| 📕 Pages            | Position                  | Туре              | Location           | Posted                                               |
| Comments           | Computational Biologist   | Full Time         | Seattle            | April 16, 2019                                       |
| 🚔 Job Listings 🛛 🖌 | Massive Dynamics          | ann               |                    | by Peter                                             |
| All Jobs           | Road Runner     Acme Inc. | Freelance         | Anywhere           | <ul> <li>April 16, 2019<br/>by Peter</li> </ul>      |
| Job Types          | Jr. Microwave Assistant   | Full Time         | London             | <ul> <li>April 16, 2019</li> <li>by Peter</li> </ul> |
| Settings           | Unarma iniative           |                   |                    | oy rotor                                             |
| Add-ons            | Full Stack Developer      | Full Time         | London             | <ul> <li>April 16, 2019</li> <li>by Peter</li> </ul> |
| Appearance         | Position                  | Туре              | Location           | Posted                                               |
| 🖌 Plugins          | Bulli Antione A Analy     |                   |                    |                                                      |

Your website visitors will be able to view all job listings by visiting the jobs page you created earlier.

| Jobs       |                                     |              |                                     |             |                                    |
|------------|-------------------------------------|--------------|-------------------------------------|-------------|------------------------------------|
| Keyword    | ds                                  |              |                                     | Location    |                                    |
| Freelance  | 🖸 Full Time                         | 🛛 Internship | <table-cell> Part Time</table-cell> | C Temporary |                                    |
| M Co       | omputational Bio<br>assive Dynamics | ogist<br>:   |                                     | Seattle     | Full Time<br>Posted 3 mins ago     |
| e Ro<br>Ac | cme Inc.                            |              |                                     | Anywhere    | Freelance<br>Posted 6 mins ago     |
| Jr<br>Di   | . Microwave Assi<br>harma Inlative  | stant        |                                     | London      | Full Time<br>Posted 10 mins<br>ago |
| E.         | ill Stack Neveloo                   | w.           |                                     | Landaa      | Euli Time                          |

Logged in users will also be able to manage their job listings by visiting the jobs dashboard page you created earlier.

#### Jobs Dashboard

Your listings are shown in the table below.

| Title                                                              | Filled? | Date Posted    | Listing Expires |
|--------------------------------------------------------------------|---------|----------------|-----------------|
| Computational Biologist<br>Edit • Mark filled • Duplicate • Delete | -       | April 16, 2019 | May 16, 2019    |
| Road Runner                                                        | -       | April 16, 2019 | May 16, 2019    |
| Jr. Microwave Assistant                                            | -       | April 16, 2019 | May 16, 2019    |
| Full Stack Developer                                               | -       | April 16, 2019 | May 16, 2019    |

# Adding Paid Job Listings

You may have seen several reputable sites adding a job board to generate extra revenue from their website. If your blog has a good reputation among industry peers, then companies wouldn't mind paying a small fee to get their job posting listed on your site.

To enable this feature, you will first need to install and activate the Simple Paid Listings plugin.

It is a paid add-on for WP Job Manager and allows you to accept payments for job listings using PayPal or Stripe.

Upon activation, you need to visit **Job Listings** » **Settings** page and switch to the 'Paid Listings' tab.

| General Job Listings  | Job Submission                 | reCAPTCHA          | Pages          | Email Notifications    | Paid Listings      |
|-----------------------|--------------------------------|--------------------|----------------|------------------------|--------------------|
| Listing Cost          | 5.00                           |                    |                |                        |                    |
|                       | Enter the cost of              | new listings, excl | luding any     | currency symbols. E.g. | 9.99               |
| Currency Code         | USD                            |                    |                |                        |                    |
|                       | Enter the current              | cy code you wish   | to use. E.g    | for US dollars enter   | ISD . Your gateway |
| Payment Gateway       | PayPal Standar                 | d                  |                | \$                     |                    |
|                       | Choose the gate<br>to do this. | way to use for pai | id listings. I | f using Stripe y 💼 Jo  | ob Listings        |
|                       |                                |                    |                | All Jo                 | bs                 |
| PayPal Email          |                                |                    |                | Add N                  | lew                |
|                       | Your PayPal ema                | il address.        |                | Job T                  | vpes               |
| PayPal Identity Token |                                |                    |                | Settin                 | igs                |
|                       | Ontionally enable              | "Doument Data      | Transfor" //   | Add-o                  | ons                |

On this tab, you can choose your preferred payment gateway and provide API information.

Note: You will need to enable SSL / HTTPS on your website to receive payments.

# Do I Need an SSL Certificate for My WordPress Website?

SSL / HTTPS is recommended for all websites on the internet. However, it is absolutely required for all websites that collect user information like login details, payment information, credit cards, and more.

If you are running an e-commerce store, a membership website, or require users to login, then you need to get an SSL certificate right away.

Most online payment services require your website to use SSL/HTTPs before you can receive payments.

A lot of website owners are reluctant to use SSL due to the additional cost. This left many small websites vulnerable to data and information theft. Apart from security, SSL certificate also creates a positive impression of your brand among your users. Google also recommends using SSL, and research shows that SSL-enabled websites rank slightly higher in search results. Last but not least, if your website is not using an SSL certificate, then Google Chrome will show your users that your website is not secure.

## How Can I Get an SSL Certificate for Free?

The purpose of this certificate authority is to make it easier for website owners to get a free SSL certificate. Internet becomes a safer place if more and more websites start using SSL.

Here are the top WordPress hosting companies that offer free SSL certificate with their hosting plans.

- Bluehost
- SiteGround
- HostGator
- WPEngine
- Dreamhost
- InMotion Hosting
- GreenGeeks
- iPage

Liquid Web

If you are already using one of these companies, then you can turn on your free SSL certificate from your hosting dashboard. Simply login to your hosting account's cPanel dashboard and scroll down to the 'Security' section.

| Security                           |                    |                    |                       |                  |                           |  |
|------------------------------------|--------------------|--------------------|-----------------------|------------------|---------------------------|--|
| Password<br>Protect<br>Directories | IP Deny<br>Manager | SSL/TLS<br>Manager | HotLink<br>Protection | Let's<br>Encrypt | Site<br>Security<br>Check |  |

Bluehost users will find the free SSL option by visiting My Sites » Manage Site page. From here, you can switch to the security tab and turn on free SSL certificate for your website.

#### 🔛 bluehost

| Home             | 🛞 My New Site                      |                  |  |  |  |  |
|------------------|------------------------------------|------------------|--|--|--|--|
| 🛞 My Sites       |                                    |                  |  |  |  |  |
| Marketplace      | Overview Users Backups Performance | Security Plugin: |  |  |  |  |
| 🖂 Email & Office | Security Certificate               |                  |  |  |  |  |
| Ø Domains        | Free SSL Certificate 💿             | OFF              |  |  |  |  |
| An Advanced      |                                    |                  |  |  |  |  |

Depending on your hosting company, your web hosting control panel may look different than the screenshot above. If you are having trouble locating the free SSL option, then you can ask your hosting provider to enable it for you.

If your web hosting company does not offer free SSL, then you can easily follow our guide to switch your hosting and move your sites to one of the companies above.

#### Installing Free SSL Certificate and Setting up WordPress

Once you have enabled your free SSL Certificate, you will need to set up WordPress to start using HTTPS instead of HTTP in all your URLs.

The easiest way to do this is by installing and activating the Really Simple SSLplugin on your website. For more details, see our step by step guide on how to install a WordPress plugin. Upon activation, the plugin will check to see if your SSL certificate is enabled. After that, it will turn on HTTP to HTTPS redirect and change your website settings to start using SSL/HTTPs.

| Configuration Settings Debug                                                                                                    | F Settings |
|----------------------------------------------------------------------------------------------------|------------|
| Detected setup                                                                                                    | General    |
| ✓ SSL is enabled on your site.                                                                                                    | Writing    |
| <ul> <li>Mixed content fixer was successfully detected on the front-end</li> <li>An SSL certificate was detected on your site.</li> </ul>                                              | Reading    |
| ✓ 301 redirect to https set: WordPress redirect                                                                                                    | Discussion |
| <ul> <li>▲ <u>HTTP Strict Transport Security</u> is not enabled. To enable, <u>get Premium</u></li> <li>▲ Secure cookie settings not enabled. To enable, <u>get Premium</u></li> </ul> | Media      |
| Still having issues with mixed content? Check out Premium, which includes an extensive scan and                                                                                        | Permalinks |
|                                                                                                    | Privacy    |
|                                                                                                    | SSL        |

To make your website completely secure, you need to make sure that URLs of your website are loading using the HTTPS protocol. Really Simple SSL plugin does that automatically by fixing the URLs when the page loads.

Even if a single URL still loads using the insecure HTTP protocol, then browsers will treat your entire website as not fully secure.

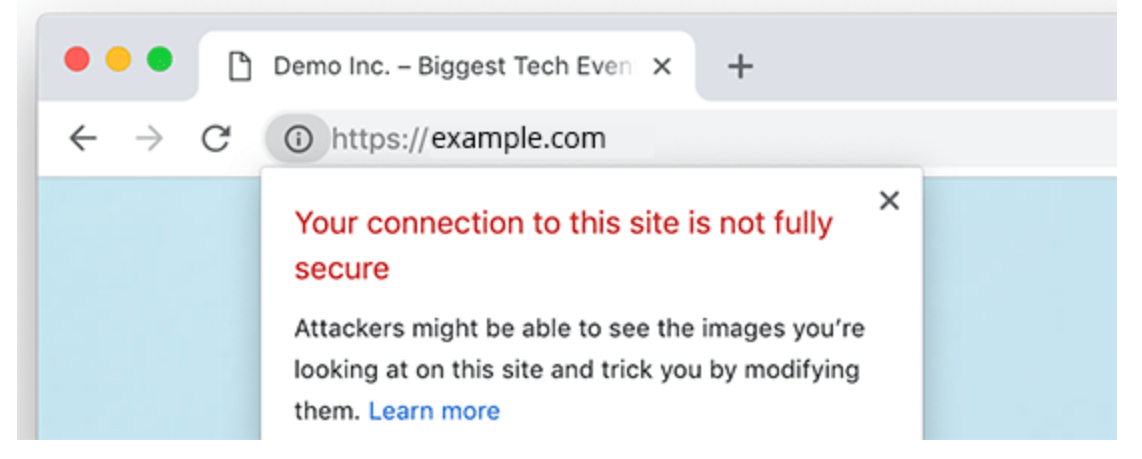

To fix these URLs, you will need to use your browser's inspect tool to find them and then replace them with the correct HTTPs URLs. For more on this, see our tutorial on how to fix mixed content error in WordPress.

Really Simple SSL Plugin makes it super easy to set up free SSL certificate in WordPress. That's why we recommend it for all beginners. However, it catches insecure URLs when the page loads, which increases your page load time a little bit. This is why advanced users who are concerned about WordPress speed uses the manual method to setup their free SSL certificate. We have created detailed step by step instructions to help you properly switch WordPress from HTTP to HTTPS (which shows both the manual method and the plugin method).